# SharkFest'17 US

# How tshark saved my SDN Forensics

### Joseph Bull & Mike McAlister Booz Allen Hamilton

# Background

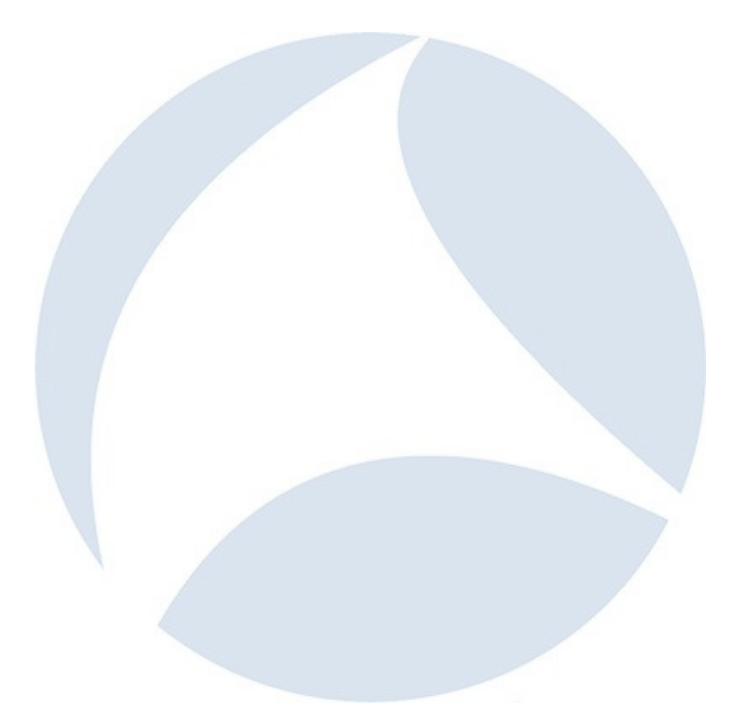

- Centralized control of network devices (SDN Controller) rather than need to leverage command line interface (CLI) for each device
- Transition to open source software/whitebox hardware removes vendor lock-in
- Introduction of new protocols (e.g., Openflow)
- Increased scalability from inherent automation and centralized control

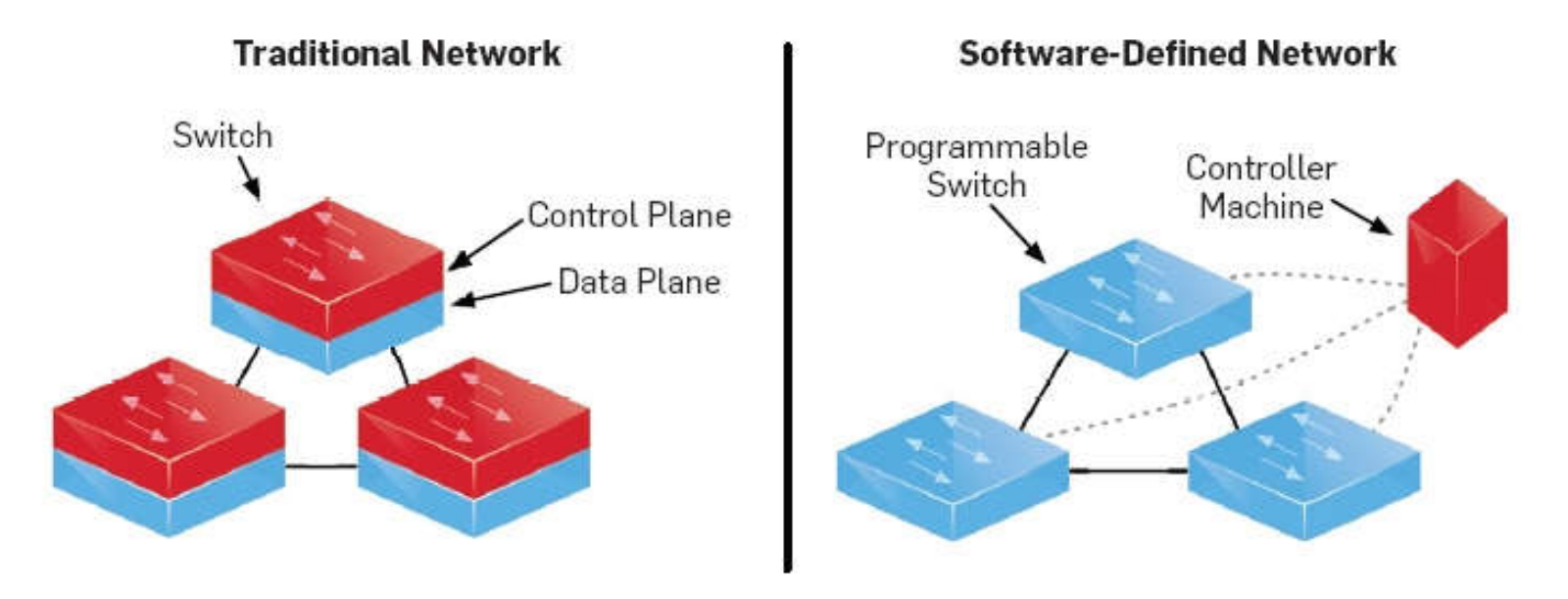

- Digital Forensic Research Workshop (DFRWS) the 2016 Forensic Challenge was specific to Software Defined Networking (SDN)
- Provided a PCAP file of the southbound traffic (between the SDN controller and virtual switch) (<2s traffic) & memory dump of the virtual switch. No other knowledge or clues of network setup were provided.
- Goals are to determine
  - Type of controller and switch
  - Which hosts were connected to which switch ports
  - How much traffic was sent by each host
  - Details about flow rules
  - Required development of *automated tool(s)* to complete forensics

#### **Booz Allen won the International SDN Forensics Challenge**

#### Geographically Diverse

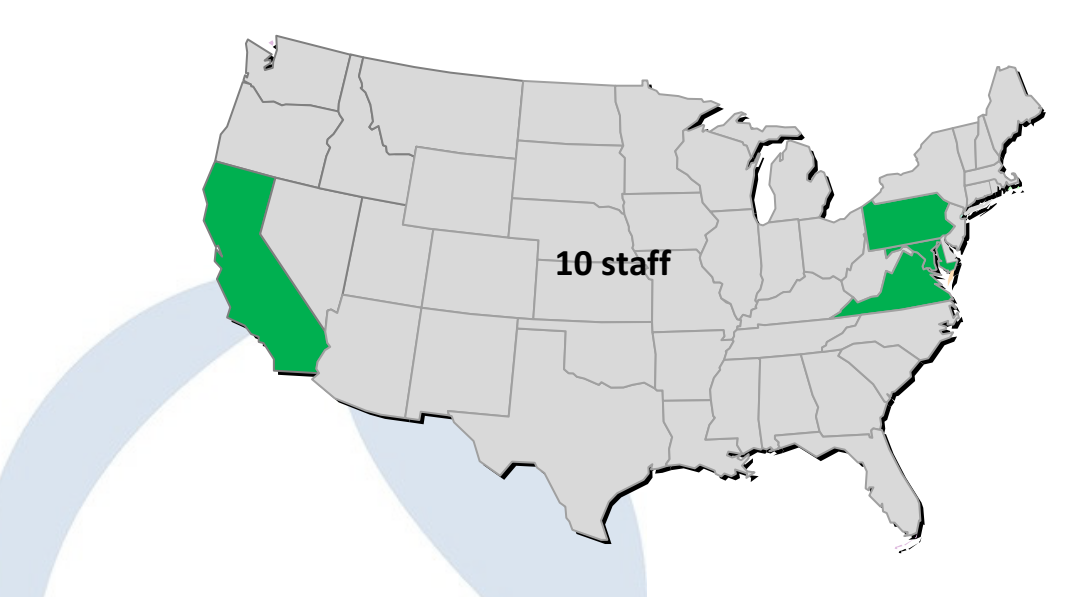

#### **Skill Mix**

- Protocol Analysts
- Network Engineers (SDN & Openflow)
- Memory Analysts / Reverse Engineers
- Scripters

• Wireshark / tshark  $\rightarrow$  used to assess the PCAP file including several important dissectors that supported the forensic analysis (OpenFlow, SSL)

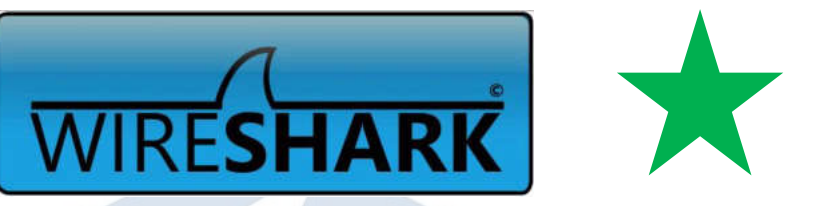

- Volatility → enabled searching the memory for artifacts and reconstructing the file system of the memory provided
- Python → programming language that easily integrated with Wireshark and Volatility to perform the forensics necessary; additional criteria: also requires Pandas module and dependencies

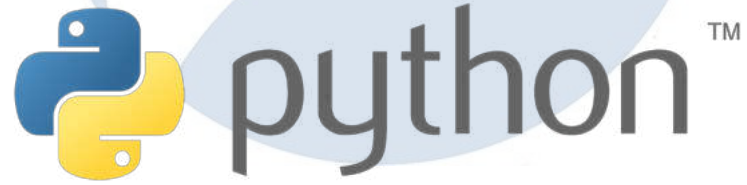

## **Results**

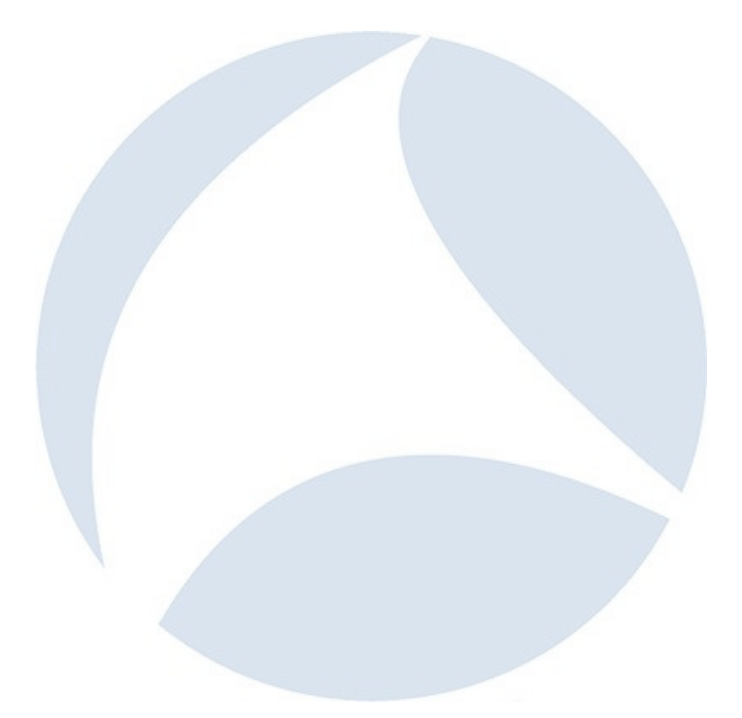

| Question          | Finding                                                                                                    |         |
|-------------------|----------------------------------------------------------------------------------------------------|---------|
| Controller        | RYU                                                                                                    |         |
| Switch            | OpenvSwitch version 2.4.0                                                                                                    |         |
| Hosts             | Two hosts directly connected to the switch and five other hosts were reachable via specific ports                                                                                                    | $\star$ |
| Packets           | <ul> <li>16 packets (1553 bytes) for one flow rule (in_port=2, dl_dst=68:5b:35:ce:e1:12, action=output:1)</li> <li>14 packets (1360 bytes) for another (flow rule: in_port=1, dl_dst=e8:06:88:cb:e3:1f)</li> </ul>                                | *       |
| Flow rules        | Reconstructed entire flow table by analyzing OpenFlow messages within PCAP - seven flow rules identified                                                                                                    | *       |
| Dynamic rules     | Identified two dynamically set flows, each had a hard-timeout                                                                                                    | $\star$ |
| Flow rule actions | <ul> <li>Output to switch port (OFPAT_OUTPUT)</li> <li>Setting the 802.1q VLAN id (OFPAT_SET_VLAN_VID)</li> <li>Setting the Ethernet source address (OFPAT_SET_DL_SRC)</li> <li>Setting the IP destination address (OSPFAT_SET_NW_DST)</li> </ul> | *       |

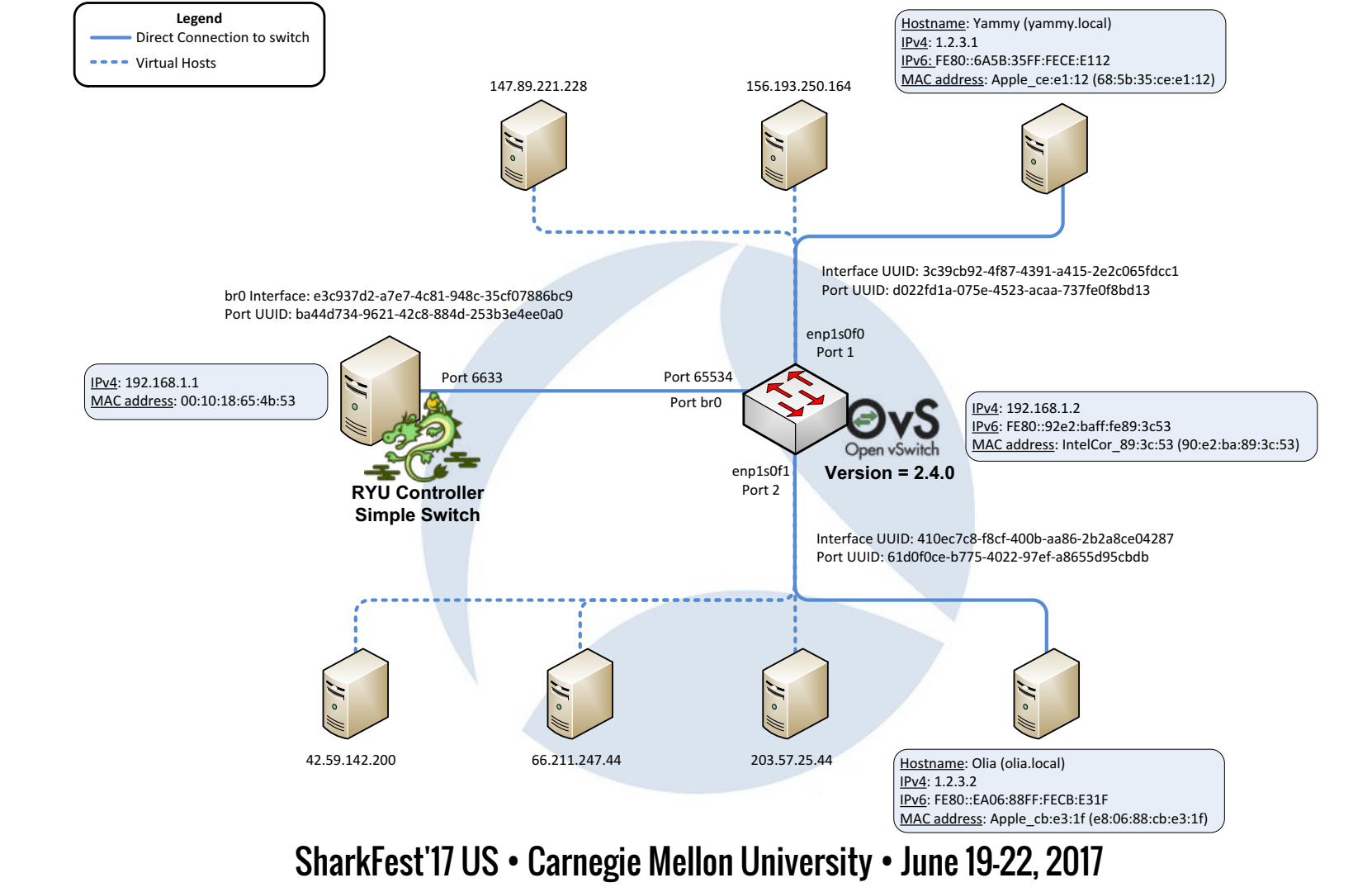

| Additional Details                | Finding                                                                                                    |
|-----------------------------------|----------------------------------------------------------------------------------------------------|
| Log entries extracted             | 3306                                                                                                    |
| OS of Virtual switch              | LinuxFedora22-4_2_6-200x64                                                                                                    |
| Details certs found within memory | (/C=US/ST=CA/O=Open vSwitch/OU=controllerca/CN=OVS<br>controllerca CA Certificate (2015 Nov 24 12:51:33)) (fingerprint<br>27:6c:d9:23:3c:89:70:5a:01:cb:c7:7c:d6:bd:83:76:52:f9:95:44)        |
| Git repositories installed        | <ul> <li>git://github.com/osrg/ryu.git,</li> <li>https://github.com/504ensicsLabs/LiME.git)</li> </ul>                                                                                        |
| Several memory dumps were taken   | /home/ram-base2.raw; /home/ram.raw; /home/ram2.raw;<br>/home/ram3.raw                                                                                                    |
| vSwitch capabilities              | <ul> <li>Flow statistics = TRUE</li> <li>Table statistics = TRUE</li> <li>Port statistics = TRUE</li> <li>Queue statistics = TRUE</li> <li>Switch will block looping ports = FALSE</li> </ul> |

| Frame  |                       |         |       |      |        |        |           |         |       |          |           |           |          |        |          |                   |
|--------|-----------------------|---------|-------|------|--------|--------|-----------|---------|-------|----------|-----------|-----------|----------|--------|----------|-------------------|
| Number | OFP_FRAME_TYPE        | IN_PORT | DL_VL | AN [ | DL_SRC | DL_DST | DL_TYPE N | W_PROTO | TP_SR | C TP_DST | SRC_WLDCD | DST_WLDCD | VLAN_PCP | NW_TOS | IN_PORT2 | Eth Src           |
| 22     | (14)OFPT_FLOW_MOD     | IN_PORT | *     |      | *      | *      | DL_TYPE   | *       | DL_SR | C DL_DST | 2         | 60        | *        | *      | 1        | 00:00:00:00:00:00 |
| 24     | (14)OFPT_FLOW_MOD     | IN_PORT | *     |      | *      | *      | DL_TYPE   | *       | *     | *        | 2         | 60        | *        | *      | 2        | 00:00:00:00:00:00 |
| 24     | (14)OFPT_FLOW_MOD     | IN_PORT | *     |      | *      | *      | DL_TYPE   | *       | *     | *        | 2         | 60        | *        | *      | 2        | 00:00:00:00:00:00 |
| 24     | (14)OFPT_FLOW_MOD     | IN_PORT | *     |      | *      | *      | DL_TYPE   | *       | *     | *        | 2         | 60        | *        | *      | 2        | 00:00:00:00:00:00 |
| 24     | (14)OFPT_FLOW_MOD     | IN_PORT | *     |      | *      | *      | DL_TYPE   | *       | *     | *        | 2         | 60        | *        | *      | 1        | 00:00:00:00:00:00 |
| 63     | (14)OFPT_FLOW_MOD     | IN_PORT | *     |      | *      | DL_DST | *         | *       | *     | *        | 63        | 63        | *        | *      | 1        | 00:00:00:00:00:00 |
| 67     | (14)OFPT_FLOW_MOD     | IN_PORT | *     |      | *      | DL_DST | *         | *       | *     | *        | 63        | 63        | *        | *      | 2        | 00:00:00:00:00:00 |
| 197    | (11)OFPT_FLOW_REMOVED | IN_PORT | *     |      | *      | *      | DL_TYPE   | *       | *     | *        | 2         | 0         | *        | *      | 1        | 00:00:00:00:00:00 |
| 216    | (11)OFPT_FLOW_REMOVED | IN_PORT | *     |      | *      | *      | DL_TYPE   | *       | *     | *        | 2         | 0         | *        | *      | 2        | 00:00:00:00:00:00 |
|        |                       |         |       |      |        |        |           |         |       |          |           |           |          |        |          |                   |

| Frame  |                                   | In      | In       | IP  | IP       |                              |         |          |           |          |              |              |          |
|--------|-----------------------------------|---------|----------|-----|----------|------------------------------|---------|----------|-----------|----------|--------------|--------------|----------|
| Number | openflow.eth_dst                  | VLAN ID | VLAN Pri | ToS | Protocol | Src IP                       | Dest IP | Src Port | Dest Port | Command  | Idle-Timeout | Hard-Timeout | Priority |
| 22     | 00:00:00:00:00:00                 | 0       | 0        | 0   | 0        | 147.89.221.228               | 0.0.0.0 | 80       | 99        | New Flow | 30           | 30           | 32768    |
| 24     | 00:00:00:00:00:00                 | 0       | 0        | 0   | 0        | 42.59.142.200                | 0.0.0.0 | 0        | 0         | New Flow | 0            | 0            | 32768    |
| 24     | 00:00:00:00:00:00                 | 0       | 0        | 0   | 0        | 66.211.247.44                | 0.0.0.0 | 0        | 0         | New Flow | 45           | 45           | 32768    |
| 24     | 00:00:00:00:00:00                 | 0       | 0        | 0   | 0        | 203.57.25.44                 | 0.0.0.0 | 0        | 0         | New Flow | 0            | 0            | 32768    |
| 24     | 00:00:00:00:00:00                 | 0       | 0        | 0   | 0        | 156.193.250.164              | 0.0.0.0 | 0        | 0         | New Flow | 0            | 0            | 32768    |
| 63     | Apple_cb:e3:1f(e8:06:88:cb:e3:1f) | 0       | 0        | 0   | 0        | 0.0.0.0                      | 0.0.0.0 | 0        | 0         | New Flow | 0            | 0            | 32768    |
| 67     | Apple_ce:e1:12(68:5b:35:ce:e1:12) | 0       | 0        | 0   | 0        | 0.0.0.0                      | 0.0.0.0 | 0        | 0         | New Flow | 0            | 0            | 32768    |
| 197    | 00:00:00:00:00:00                 | 0       | 0        | 0   | 0        | 93:59:DD:E4 (147.89.221.228) | 0.0.0.0 | 0        | 0         | N/A      | N/A          | N/A          | N/A      |
| 216    | 00:00:00:00:00:00                 | 0       | 0        | 0   | 0        | 42:D3:F7:2C (66.211.247.44)  | 0.0.0.0 | 0        | 0         | N/A      | N/A          | N/A          | N/A      |

| Frame  |         |                  |                       |                                              |           |                       |              |                       |              |              |            |
|--------|---------|------------------|-----------------------|----------------------------------------------|-----------|-----------------------|--------------|-----------------------|--------------|--------------|------------|
| Number | Outport | Flags            | action_header-type    | action_header-value                          | Priority2 | Reason                | duration_sec | duration_nsec         | idle_timeout | packet count | byte count |
| 22     | 65535   | 1(SEND_FLOW_REM) | (7)OFPAT_SET_NW_DST   | (0x63 66 2c 48) (99.102.44.72)               | N/A       | N/A                   | N/A          | N/A                   | N/A          | N/A          | N/A        |
| 24     | 65535   | 1(SEND_FLOW_REM) | (4)OFPAT_SET_DL_SRC   | (41:31:3a:38:42:3a)                          | N/A       | N/A                   | N/A          | N/A                   | N/A          | N/A          | N/A        |
| 24     | 65535   | 1(SEND_FLOW_REM) | (5)OFPAT_SET_DL_DST   | (35:46:3a:45:37:3a)                          | N/A       | N/A                   | N/A          | N/A                   | N/A          | N/A          | N/A        |
| 24     | 65535   | 1(SEND_FLOW_REM) | (1)OFPAT_SET_VLAN_VID | (0x01 02) (258)                              | N/A       | N/A                   | N/A          | N/A                   | N/A          | N/A          | N/A        |
| 24     | 65535   | 1(SEND_FLOW_REM) | (2)OFPAT_SET_VLAN_PCP | (0x02)(2)                                    | N/A       | N/A                   | N/A          | N/A                   | N/A          | N/A          | N/A        |
| 63     | 65535   | 1(SEND_FLOW_REM) | (0)OFPAT_OUTPUT       | (0x00 02)(Port 2) (0xff e5) (MaxLen - 65509) | N/A       | N/A                   | N/A          | N/A                   | N/A          | N/A          | N/A        |
| 67     | 65535   | 1(SEND_FLOW_REM) | (0)OFPAT_OUTPUT       | (0x00 01)(Port 1) (0xff e5) (MaxLen - 65509) | N/A       | N/A                   | N/A          | N/A                   | N/A          | N/A          | N/A        |
| 197    | N/A     | N/A              | N/A                   | N/A                                          | 32768     | 1(OFPRR_HARD_TIMEOUT) | 00001e (30)  | 04:e3:38:80(82000000) | 00 1e (30)   | 0            | 0          |
| 216    | N/A     | N/A              | N/A                   | N/A                                          | 32768     | 1(OFPRR_HARD_TIMEOUT) | 00002d(45)   | 05:A9:95:C0 (9500000) | 00 2d (45)   | 0            | 0          |

# **Forensic Steps**

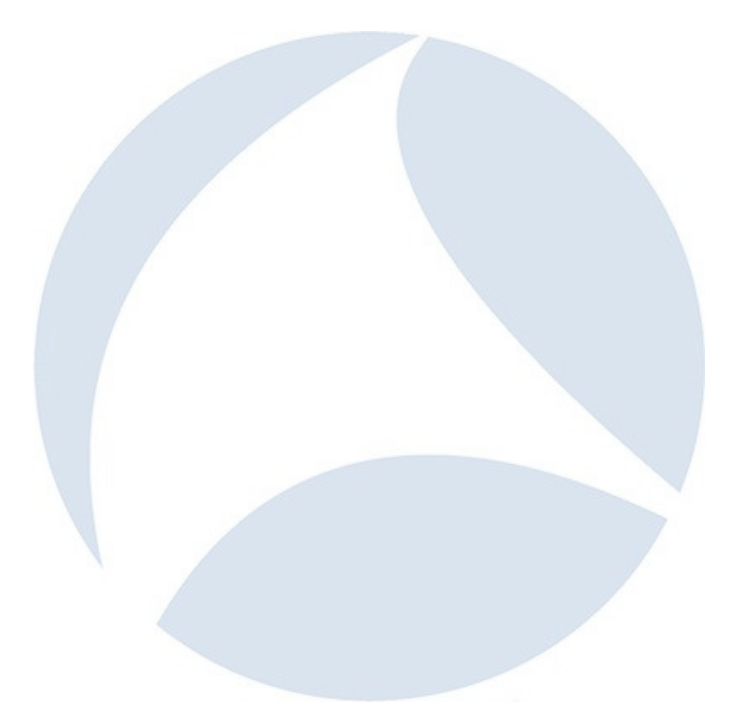

- Four major forensic activities were required to answer the challenge questions posed by DFRWS:
  - 1. Integration with Volatility
  - 2. Recovery of file system and other memory details
  - 3. Decryption of SSL/TLS traffic
  - 4. PCAP assessment
- These steps were then further refined and automated through the development of python scripts that integrated Volatility and tshark

- WireShark
  - Supported our initial forensic analysis through visual review / filtering
  - Great to use for prototyping what will be at the command line
  - Did not allow us to automate our forensic solution (was not intended to)
  - Helped set preferences and ssl\_keys file which is sourced by tshark
- tshark
  - Enabled automation of various steps of our forensics work
  - Easier to loop through and controlled outputs directly
  - SUPER friendly to grep, sed, awk, and other amazing Unix/Linux commands!

# **Application of tshark**

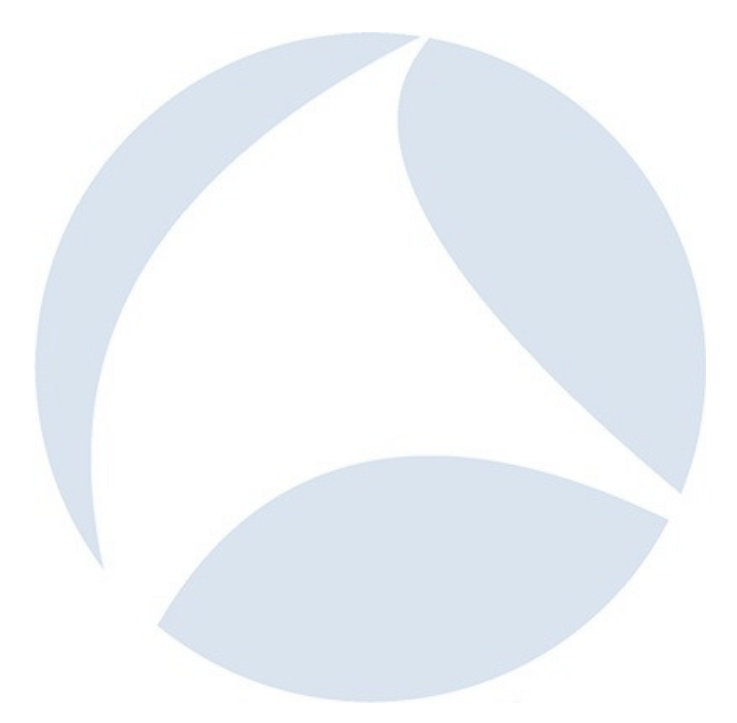

# Philosophy

- How we solved it manually in Wireshark
- How we automated it

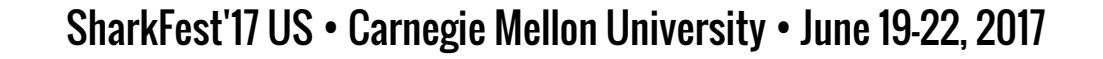

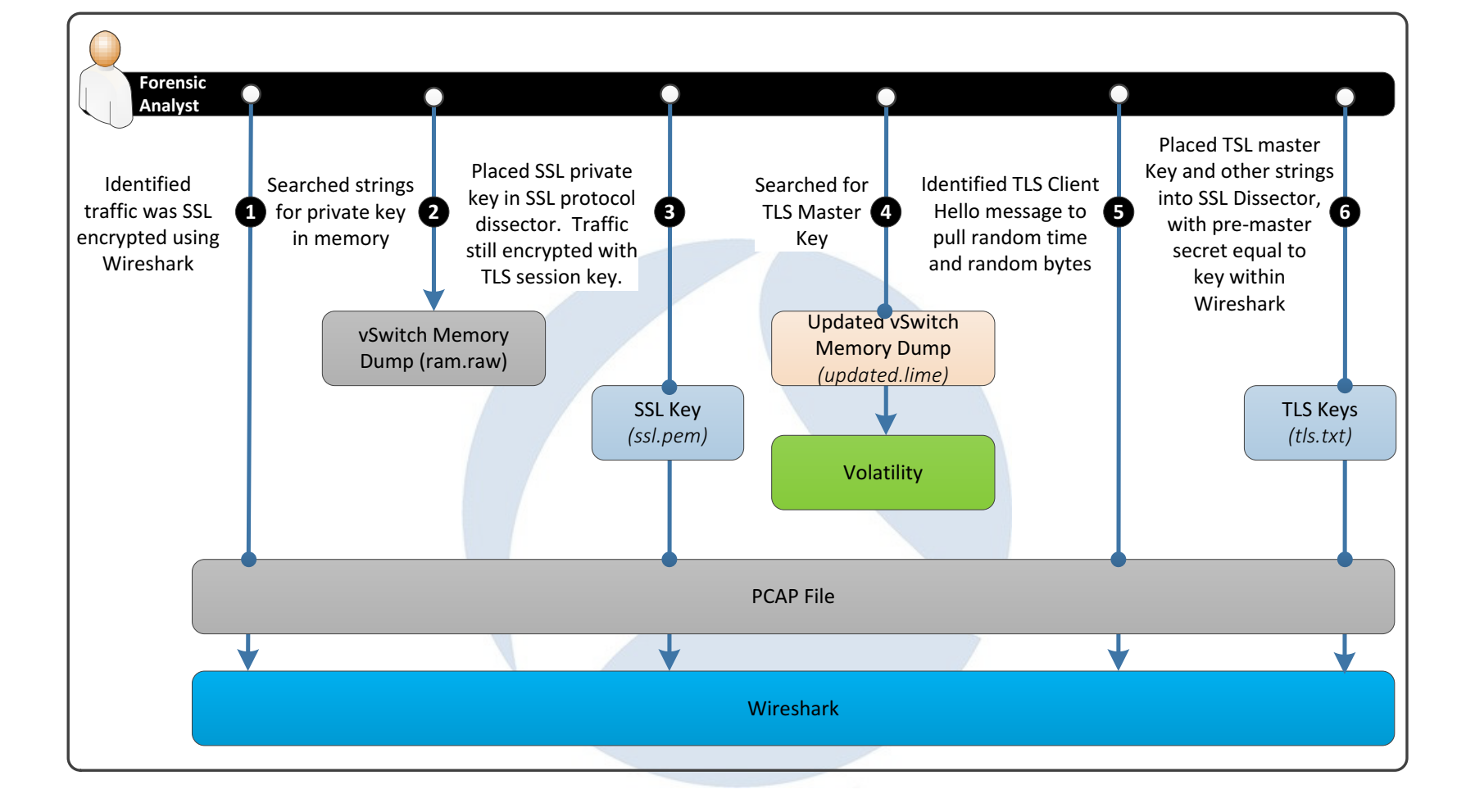

| Wireshark  | File  | Edit         |
|------------|-------|--------------|
| About Wire | shark |              |
| Preference | s     | ж,           |
| Services   |       | ►            |
| Hide Wires | hark  | жн           |
| Hide Other | s N   | : <b>⊮</b> ⊢ |
| Show All   |       |              |
| Quit Wires | hark  | жq           |

- Click on Preferences
- Click on the "+" to add a key
- Enter in details (see inputs)
- Select key file: Desktop/SDN Training/rsa\_p\_key.pem
- Select OK
- Select OK

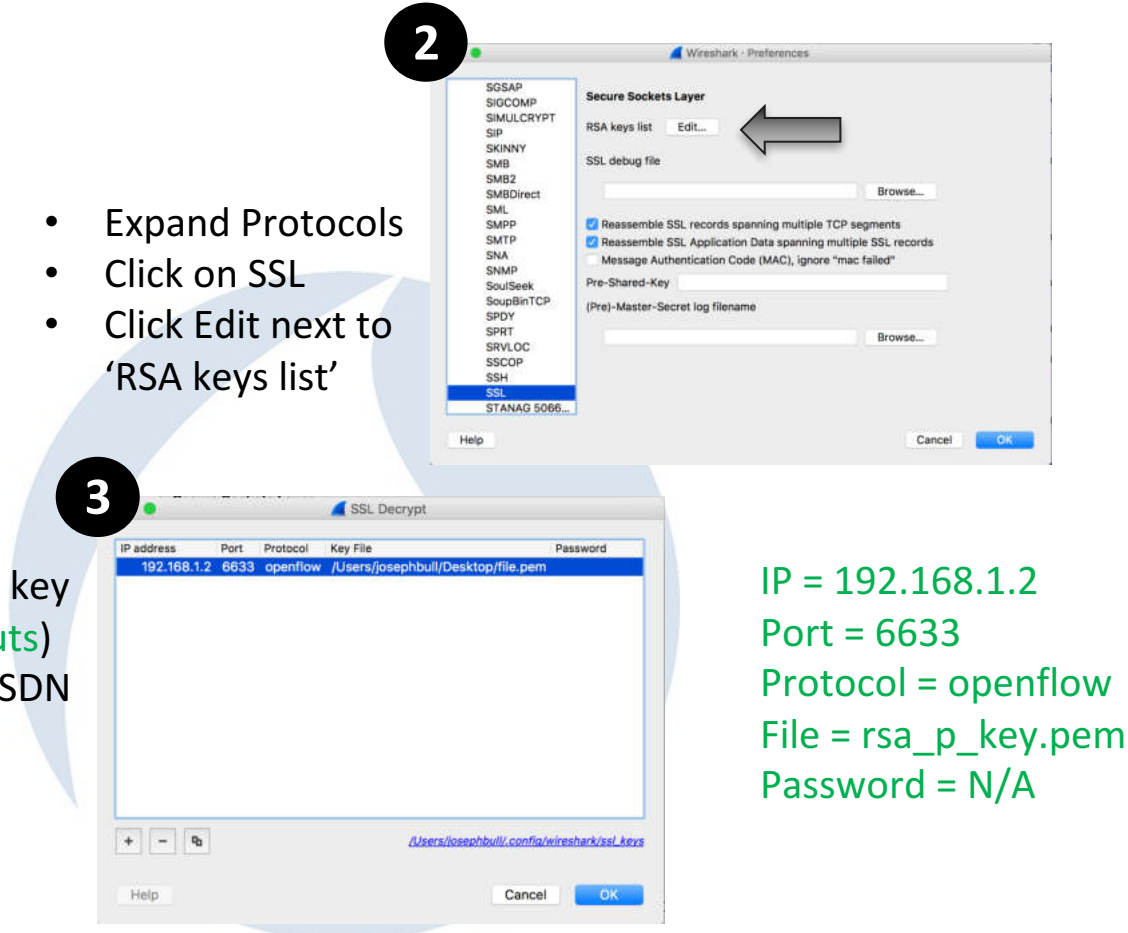

#### **Encrypted PCAP**

|    | Time  | Source      | Destination | Protocol | Length I |   |
|----|-------|-------------|-------------|----------|----------|---|
| 1  | 2015/ | fe80::92e2: | ff02::2     | ICMPv6   | 70       |   |
| 2  | 2015/ | IntelCor_89 | Broadcast   | ARP      | 60       |   |
| 3  | 2015/ | Broadcom_65 | IntelCor_89 | ARP      | 42       |   |
| 4  | 2015/ | 192.168.1.2 | 192.168.1.1 | TCP      | 74       |   |
| 5  | 2015/ | 192.168.1.1 | 192.168.1.2 | TCP      | 74       |   |
| 6  | 2015/ | 192.168.1.2 | 192.168.1.1 | TCP      | 66       | / |
| 7  | 2015/ | 192.168.1.2 | 192.168.1.1 | TCP      | 273      |   |
| 8  | 2015/ | 192.168.1.1 | 192.168.1.2 | TCP      | 66       |   |
| 9  | 2015/ | 192.168.1.1 | 192.168.1.2 | OpenFlow | 2240     |   |
| 10 | 2015/ | 192.168.1.2 | 192.168.1.1 | TCP      | 66       |   |
| 11 | 2015/ | 192.168.1.2 | 192.168.1.1 | OpenFlow | 2215     |   |
| 12 | 2015/ | 192.168.1.1 | 192.168.1.2 | TCP      | 66       |   |
| 13 | 2015/ | 192.168.1.1 | 192.168.1.2 | TCP      | 1164     |   |
| 14 | 2015/ | 192.168.1.2 | 192.168.1.1 | TCP      | 140      |   |
| 15 | 2015/ | 192.168.1.1 | 192.168.1.2 | TCP      | 140      |   |
| 16 | 2015/ | 192.168.1.1 | 192.168.1.2 | TCP      | 140      |   |
| 17 | 2015/ | 192.168.1.2 | 192.168.1.1 | TCP      | 66       |   |
| 18 | 2015/ | 192.168.1.2 | 192.168.1.1 | TCP      | 316      |   |
| 19 | 2015/ | 192.168.1.1 | 192.168.1.2 | TCP      | 156      |   |
| 20 | 2015/ | 192.168.1.2 | 192.168.1.1 | TCP      | 66       |   |
| 21 | 2015/ | 192.168.1.2 | 192.168.1.1 | TCP      | 220      |   |
| 22 | 2015/ | 192.168.1.1 | 192.168.1.2 | TCP      | 220      |   |
| 23 | 2015/ | 192.168.1.2 | 192.168.1.1 | TCP      | 66       |   |
| 24 | 2015/ | 192.168.1.1 | 192.168.1.2 | TCP      | 772      |   |

#### **SSL Decrypted**

|    | Time  | Source      | Destination | Protocol | Length |
|----|-------|-------------|-------------|----------|--------|
| 1  | 2015/ | fe80::92e2: | ff02::2     | ICMPv6   | 70     |
| 2  | 2015/ | IntelCor_89 | Broadcast   | ARP      | 60     |
| 3  | 2015/ | Broadcom_65 | IntelCor_89 | ARP      | 42     |
| 4  | 2015/ | 192.168.1.2 | 192.168.1.1 | TCP      | 74     |
| 5  | 2015/ | 192.168.1.1 | 192.168.1.2 | TCP      | 74     |
| 6  | 2015/ | 192.168.1.2 | 192.168.1.1 | TCP      | 66     |
| 7  | 2015/ | 192.168.1.2 | 192.168.1.1 | TLSv1    | 273    |
| 8  | 2015/ | 192.168.1.1 | 192.168.1.2 | TCP      | 66     |
| 9  | 2015/ | 192.168.1.1 | 192.168.1.2 | TLSv1    | 2240   |
| 10 | 2015/ | 192.168.1.2 | 192.168.1.1 | TCP      | 66     |
| 11 | 2015/ | 192.168.1.2 | 192.168.1.1 | TLSv1    | 2215   |
| 12 | 2015/ | 192.168.1.1 | 192.168.1.2 | TCP      | 66     |
| 13 | 2015/ | 192.168.1.1 | 192.168.1.2 | TLSv1    | 1164   |
| 14 | 2015/ | 192.168.1.2 | 192.168.1.1 | TLSv1    | 140    |
| 15 | 2015/ | 192.168.1.1 | 192.168.1.2 | TLSv1    | 140    |
| 16 | 2015/ | 192.168.1.1 | 192.168.1.2 | TLSv1    | 140    |
| 17 | 2015/ | 192.168.1.2 | 192.168.1.1 | TCP      | 66     |
| 18 | 2015/ | 192.168.1.2 | 192.168.1.1 | TLSv1    | 316    |
| 19 | 2015/ | 192.168.1.1 | 192.168.1.2 | TLSv1    | 156    |
| 20 | 2015/ | 192.168.1.2 | 192.168.1.1 | TCP      | 66     |
| 21 | 2015/ | 192.168.1.2 | 192.168.1.1 | TLSv1    | 220    |
| 22 | 2015/ | 192.168.1.1 | 192.168.1.2 | TLSv1    | 220    |
| 23 | 2015/ | 192.168.1.2 | 192.168.1.1 | TCP      | 66     |
| 24 | 2015/ | 192.168.1.1 | 192.168.1.2 | TLSv1    | 772    |

| <u>ه</u> | Handshake Protocol: Client Hello                                     |
|----------|----------------------------------------------------------------------|
|          | Handshake Type: Client Hello (1)                                     |
|          | Length: 198                                                          |
|          | Version: TLS 1.2 (0x0303)                                            |
|          | A Random                                                             |
|          | GMT Unix Time: Sep 26, 2014 04:21:31.000000000 Eastern Daylight Time |
|          | Random Bytes: 54dc67cc8da0b873f96543b7630533d18357b647c6296e7a       |
|          | Session ID Length. 0                                                 |
|          | Cipher Suites Length: 90                                             |
|          | Cipher Suites (45 suites)                                            |
|          | Compression Methods Length: 1                                        |
|          | <pre>&gt; Compression Methods (1 method)</pre>                       |
|          | Extensions Length: 67                                                |
|          | Extension: ec point formats                                          |
| 0010     | 01 03 49 f2 40 00 40 06 6b ef c0 a8 01 02 c0 a8                      |
| 0020     | 01 01 be 2c 19 e9 02 86 2a e8 67 c5 26 2c 80 18                      |
| 0030     | 00 e5 7c 0f 00 00 01 01 08 0a ff fc 63 18 5e 59                      |
| 0040     | e2 08 16 03 01 00 ca 01 00 00 c6 03 03 54 25 22                      |
| 0050     | 0b 54 dc 67 cc 8d a0 b8 73 f9 65 43 b7 63 05 33 .T.g s.eC.c.3        |
| 0060     | d1 83 57 b6 47 c6 29 6e 7a 1e 08 c9 17 00 00 5aW.G.)n zZ             |
| 0070     | c0 2f c0 2b c0 27 c0 23 c0 13 c0 09 00 9c 00 3c ./.+.'.#             |
| 0080     | 00 2f 00 a2 00 9e 00 67 00 40 00 33 00 32 00 41 ./g .@.3.2.A         |
| 0090     | 00 45 00 44 c0 30 c0 2c c0 28 c0 24 c0 14 c0 0a .E.D.O., .(.\$       |
| 00a0     | 00 9d 00 3d 00 35 00 a3 00 9f 00 6b 00 6a 00 39=.5k.j.9              |
| 00b0     | 00 38 00 84 00 88 00 87 c0 12 c0 08 00 0a 00 16 .8                   |
| 00c0     | 00 13 c0 11 c0 07 00 05 00 ff 01 00 00 43 00 0bC                     |
| 0000     | 00 04 03 00 01 02 00 0a 00 08 00 19 00 18                            |
| 00e0     | 00 16 00 17 00 23 00 00 00 00 00 20 00 1e 06 01#                     |

| No. |    | Time     | Source             | Destination       | Protocol | Length | Info                                 |
|-----|----|----------|--------------------|-------------------|----------|--------|--------------------------------------|
|     | 1  | 0.000000 | fe80::92e2:baff:fe | ff02::2           | ICMPv6   | 70     | Router Solicitation from 90:e2:ba:89 |
|     | 2  | 2.215352 | IntelCor_89:3c:53  | Broadcast         | ARP      | 60     | Who has 192.168.1.1? Tell 192.168.1. |
|     | 3  | 2.215380 | Broadcom_65:4b:53  | IntelCor_89:3c:53 | ARP      | 42     | 192.168.1.1 is at 00:10:18:65:4b:53  |
| Γ.  | 4  | 2.215488 | 192.168.1.2        | 192.168.1.1       | TCP      | 74     | 48684→6633 [SYN] Seq=0 Win=29200 Len |
| 20  | 5  | 2.215552 | 192.168.1.1        | 192.168.1.2       | TCP      | 74     | 6633→48684 [SYN, ACK] Seq=0 Ack=1 Wi |
|     | 6  | 2.215793 | 192.168.1.2        | 192.168.1.1       | ТСР      | 66     | 48684-6633 [ACK] Seq=1 Ack=1 Win=293 |
|     | 7  | 2.216167 | 192.168.1.2        | 192.168.1.1       | TLSv1    | 273    | Client Hello                         |
|     | 8  | 2.216204 | 192.168.1.1        | 192.168.1.2       | TCP      | 66     | 6633→48684 [ACK] Seq=1 Ack=208 Win=3 |
|     | 9  | 2.224151 | 192.168.1.1        | 192.168.1.2       | TLSv1    | 2240   | Server Hello, Certificate, Server Ke |
|     | 10 | 2.224432 | 192.168.1.2        | 192.168.1.1       | TCP      | 66     | 48684→6633 [ACK] Seq=208 Ack=2175 Wi |
|     | 11 | 2.230314 | 192.168.1.2        | 192.168.1.1       | TLSv1    | 2215   | Certificate, Client Key Exchange, Ce |
|     | 12 | 2.230354 | 192.168.1.1        | 192.168.1.2       | TCP      | 66     | 6633→48684 [ACK] Seq=2175 Ack=2357 W |
|     | 13 | 2.232030 | 192.168.1.1        | 192.168.1.2       | TLSv1    | 1164   | New Session Ticket, Change Cipher Sp |
|     | 14 | 2.232457 | 192.168.1.2        | 192.168.1.1       | OpenFlow | 140    | Type: OFPT_HELLO                     |
|     | 15 | 2.233716 | 192.168.1.1        | 192.168.1.2       | OpenFlow | 140    | Type: OFPT_HELLO                     |
|     | 16 | 2.233998 | 192.168.1.1        | 192.168.1.2       | OpenFlow | 140    | Type: OFPT_FEATURES_REQUEST          |
|     | 17 | 2.234206 | 192.168.1.2        | 192.168.1.1       | TCP      | 66     | 48684→6633 [ACK] Seq=2431 Ack=3421 W |
|     | 18 | 2.234454 | 192.168.1.2        | 192.168.1.1       | OpenFlow | 316    | Type: OFPT_FEATURES_REPLY            |
|     | 19 | 2.236305 | 192.168.1.1        | 192.168.1.2       | OpenFlow | 156    | Type: OFPT_SET_CONFIG                |
|     | 20 | 2.275950 | 192.168.1.2        | 192.168.1.1       | TCP      | 66     | 48684→6633 [ACK] Seq=2681 Ack=3511 W |
|     | 21 | 2.374100 | 1.2.3.2            | 1.2.3.255         | OpenFlow | 220    | Type: OFPT_PACKET_IN                 |
| 1   | 22 | 2.376845 | 192.168.1.1        | 192.168.1.2       | OpenFlow | 220    | Type: OFPT_FLOW_MOD                  |
|     | 23 | 2.377050 | 192.168.1.2        | 192.168.1.1       | TCP      | 66     | 48684→6633 [ACK] Seq=2835 Ack=3665 W |
|     | 24 | 2.377087 | 192.168.1.1        | 192.168.1.2       | OpenFlow | 772    | Type: OFPT_PACKET_OUT                |
|     | 25 | 2.377290 | 192.168.1.2        | 192.168.1.1       | TCP      | 66     | 48684→6633 [ACK] Seq=2835 Ack=4371 W |
|     | 26 | 4.007908 | fe80::92e2:baff:fe | ff02::2           | ICMPv6   | 70     | Router Solicitation from 90:e2:ba:89 |
|     | 27 | 6.993729 | 192.168.1.2        | 192.168.1.1       | OpenFlow | 140    | Type: OFPT_ECH0_REQUEST              |
|     | 28 | 6.994438 | 192.168.1.1        | 192.168.1.2       | OpenFlow | 140    | Type: OFPT_ECH0_REPLY                |
|     | 29 | 6.994686 | 192.168.1.2        | 192.168.1.1       | TCP      | 66     | 48684→6633 [ACK] Seq=2909 Ack=4445 W |

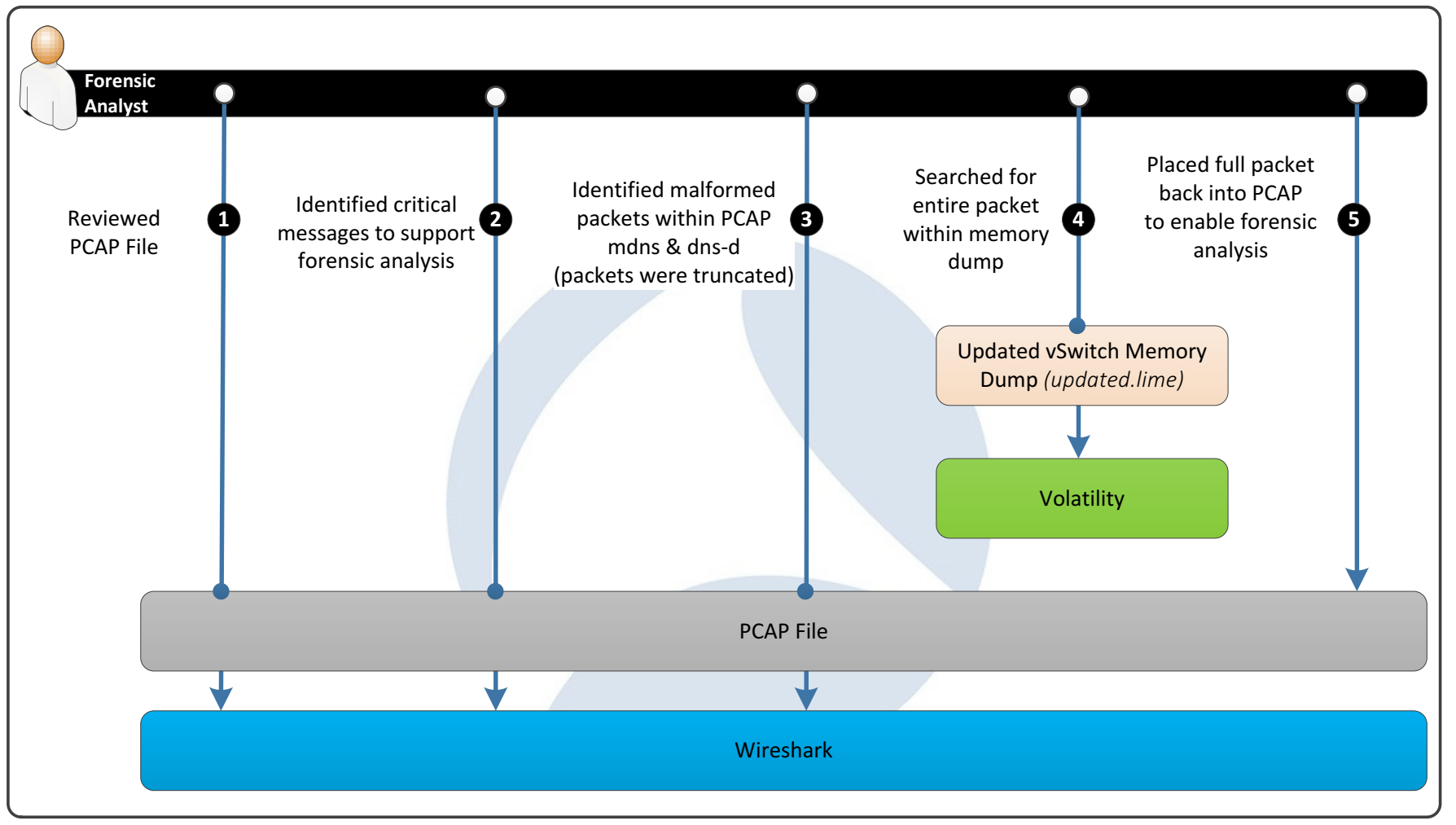

### **Wireshark Time!**

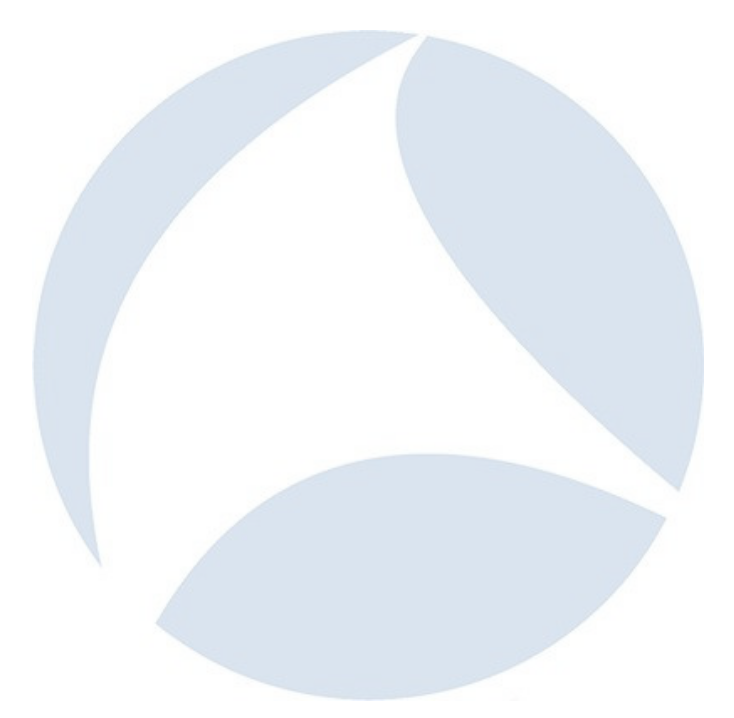

| 5 🔸                                                                                                    | Wireshark · Preferences                                                                                                    |                                                                                                    |
|----------------------------------------------------------------------------------------------------|----------------------------------------------------------------------------------------------------|----------------------------------------------------------------------------------------------------|
| SGSAP<br>SIGCOMP<br>SIMULCRYPT<br>SIP<br>SKINNY<br>SMB<br>SMB2<br>SMBDirect<br>SML<br>SMPP<br>SMTP<br>SNA<br>SNMP<br>SoulSeek<br>SoupBinTCP<br>SPDY<br>SPDY<br>SPRT<br>SRVLOC<br>SSCOP<br>SSH<br>SSL<br>STANAG 5066 | Secure Sockets Layer<br>RSA keys list Edit<br>SSL debug file<br>@ Reassemble SSL records spanning multiple TCP segments<br>@ Reassemble SSL Application Data spanning multiple SSL records<br>@ Message Authentication Code (MAC), ignore "mac failed"<br>Pre-Shared-Key<br>(Pre)-Master-Secret log filename<br>Browse | <ul> <li>Go back to SSL settings<br/>(Edit/Preferences/Protocol/SSL/(Pre)-<br/>Master_Secret Log filename)</li> <li>Click on Browse to select file</li> </ul> |
|                                                                                                    |                                                                                                    | 2 Wirschark - (Dro) Mostor Socrat log filonomo                                                                                                    |
|                                                                                                    |                                                                                                    | wireshark · (Pre)-Master-Secret log filename                                                                                                    |
| <ul> <li>Select</li> <li>Click S</li> <li>Click C</li> </ul>                                                                                                    | t TLS key <i>(your location of the flile)</i><br>Save<br>OK                                                                                                    | Save As:<br>Tags:<br>Where: Desktop                                                                                                    |

• <u>Purpose</u>: reads packet data from a given

• New command used:

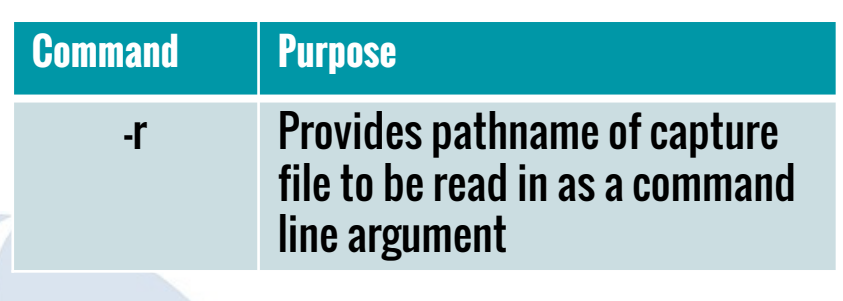

### Windows Command

C:[dir]>"C:\[dir]\Wireshark\tshark.exe" –r [drive]:\[dir]\southbound.pcap

### Linux Command

tshark -r [Directory]/southbound.pcap

- <u>Purpose</u>: decrypt the first layer of encryption on the traffic by applying the SSL key found in the virtual switch memory
- New command used:

| Command | Purpose                                                                                                    |
|---------|----------------------------------------------------------------------------------------------------|
| -0      | Set a preference or recent value,<br>overriding the default value and any<br>value read from a preference/recent<br>file |
|         |                                                                                                    |

### Windows Command

C:[dir]>"C:\[dir]\Wireshark\tshark.exe" –o

ssl.keys\_list:192.168.1.1,6633,openflow,rsa\_p\_key.pem -r [drive]:\[dir]\southbound.pcap

### Linux Command

tshark -o "ssl.keys\_list:192.168.1.1,6633,openflow,rsa\_p\_key.pem" -r SDN\ Files/southbound.pcap

- <u>Purpose</u>: decrypt the second layer of encryption on the traffic by applying the TLS key found in the virtual switch memory and the hello message of the network traffic
- New command used:

| Command | Purpose                                                                                                    |
|---------|----------------------------------------------------------------------------------------------------|
| -0      | Set a preference or recent value,<br>overriding the default value and any<br>value read from a preference/recent<br>file |
|         |                                                                                                    |

### Windows Command

C:[dir]>"C:\[dir]\Wireshark\tshark.exe" –o ssl.keys\_list:192.168.1.1,6633,openflow,rsa\_p\_key.pem -o ssl.keylog\_file:keylog\_file2.txt –r [drive]:\[dir]\southbound.pcap

### Linux Command

tshark -o "ssl.keys\_list:192.168.1.1,6633,openflow,rsa\_p\_key.pem"

- -r SDN\ Files/southbound.pcap
- -o ssl.keylog\_file:keylog\_file2.txt

## tshark Wins!

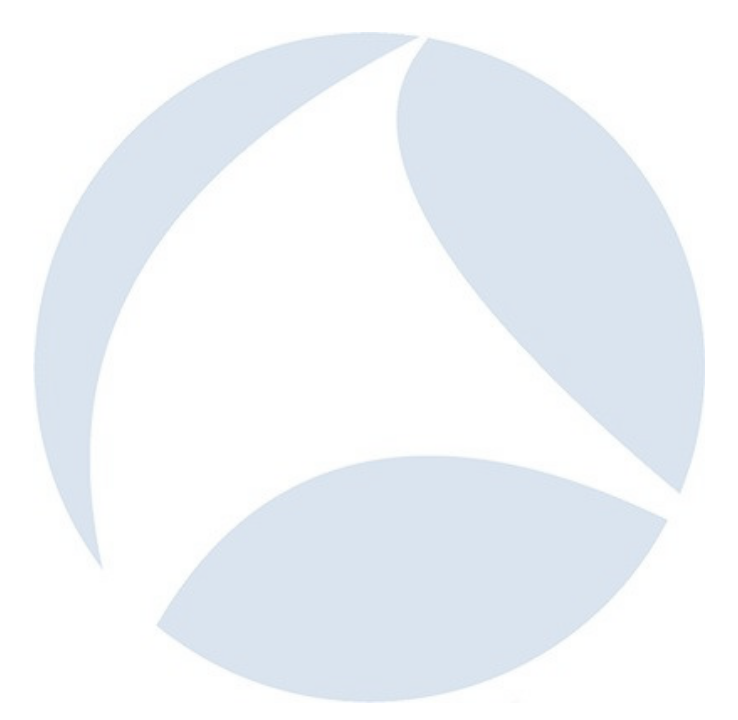

# **Jupyter Demo**

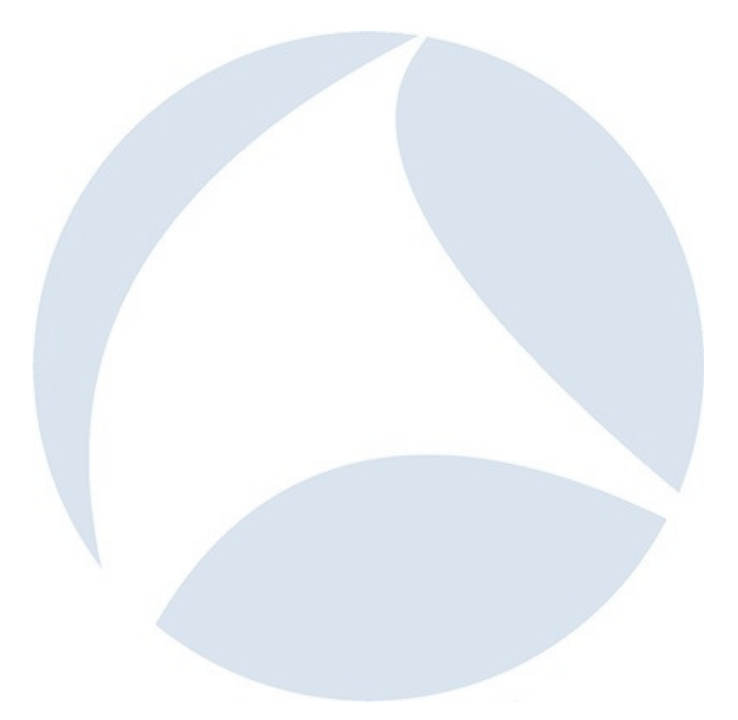

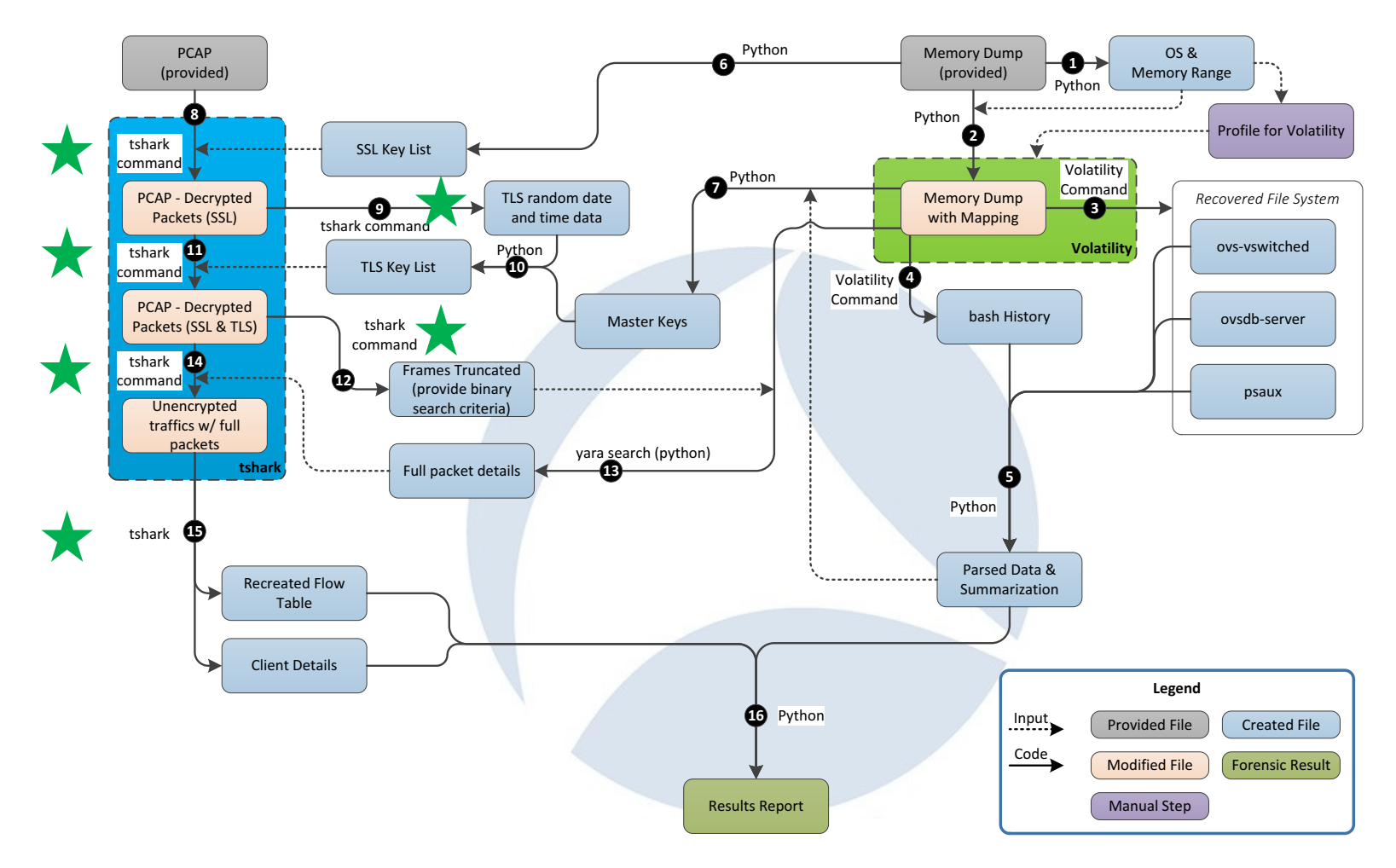

# **Thanks & Question**

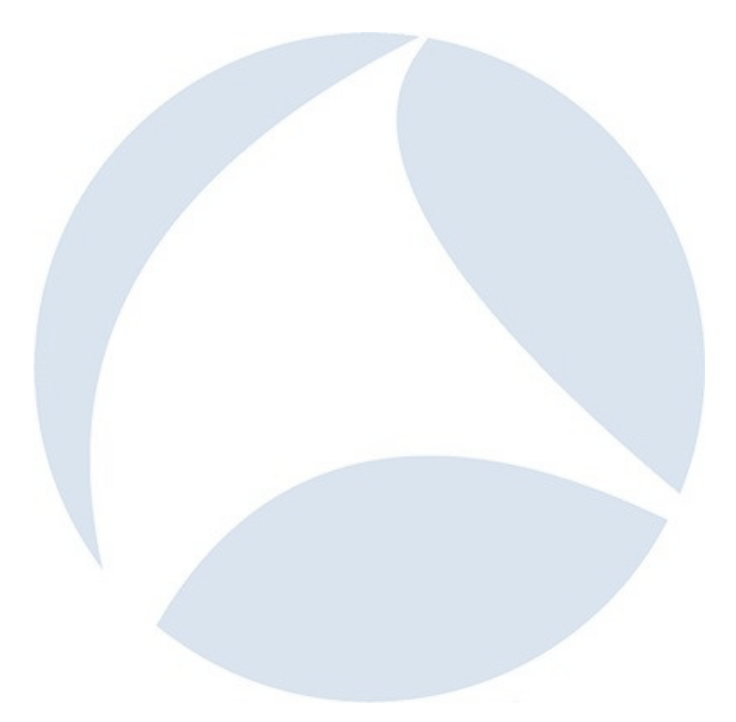

# **Backup Slides**

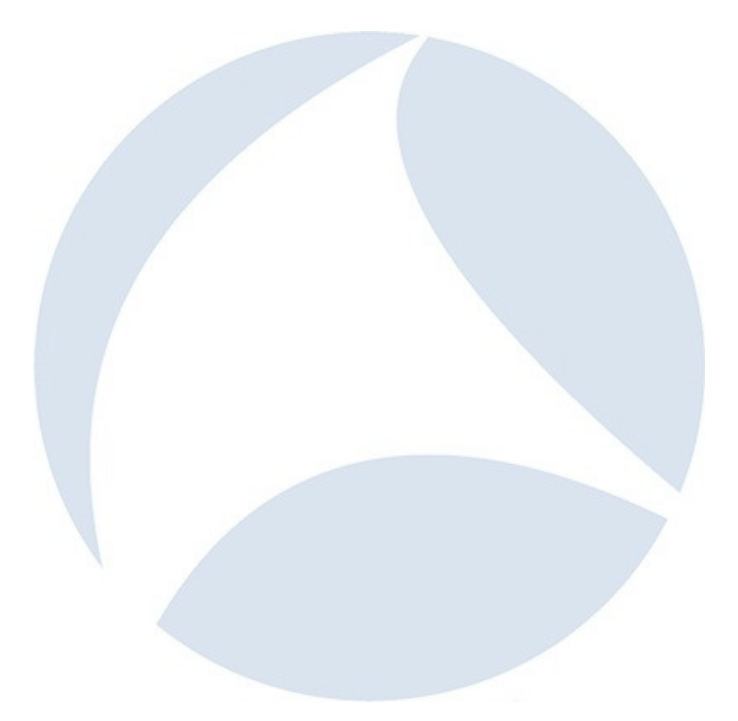